## **ONDE – Réaliser une nouvelle admission**

On distinguera 2 étapes :

- 1) L'admission acceptée
- 2) L'admission définitive

## 1ère étape : l'admission acceptée

Menu **ELEVES** -> Admission -> Enregistrement de nouvelles admissions (Gestion individuelle)

| Reveluget Respect                                                                                                    | r la direction d'école                        | Docur               | mentation   Fiche é       | cole   ARENA   Quitter |  |  |  |  |
|----------------------------------------------------------------------------------------------------|-----------------------------------------------|---------------------|---------------------------|------------------------|--|--|--|--|
|                                                                                                    | 🕂 ÉLÈVES                                      |                     | ENTS                      |                        |  |  |  |  |
| Mon tableau de bord                                                                                                    | Recherche  Admission                          | 🇱 Passer à mor      | i calendrier de gestion p | • Aide                 |  |  |  |  |
| Les effectifs                                                                                                    | Gestion des adresses     Répartition     arti | tions               |                           |                        |  |  |  |  |
| Effectifs 2017-2018 Préparation 201                                                                                                    | Scolarité     tion p                          | ar niveau Prévision | is par niveau             | Répartition par classe |  |  |  |  |
| 0 INSCRIT 0 INSCRIT                                                                                                    | Passage                                       | 2010                | 0-2015                    | 2017-2010              |  |  |  |  |
| <ul> <li>Admission</li> <li>Bestion individuelle</li> <li>Encegistrement des nouvelles admissions</li> <li>Thregistre les mises en admissibilité ou les admissions acceptées</li> <li>Entre à jour les données du dossier administratif de l'élève</li> <li>Mettre à jour les données du dossier admissibilité ou des admissions acceptées</li> <li>Annuler les mises en admissibilité ou les admissions acceptées</li> </ul> |                                               |                     |                           |                        |  |  |  |  |
| Effectuez une recherche en saisi<br>- L'année scolaire<br>- Le nom de famille<br>- Le prénom de l'élève<br>Puis cliquez sur le bouton « rech                                                                                                    | ssant :<br>herche » Q                         |                     |                           |                        |  |  |  |  |
| Admission > Gestion individue<br>Recherche d'élèves restreinte à la commu                                                                                                    | elle > Nouvelles ad                           | missions            |                           | Retour                 |  |  |  |  |
| Année scolaire * INE * Nom *                                                                                                    | Prénor XXXX     Eric                          | n n                 | Vé(e) le                  | Sexe                   |  |  |  |  |

Si l'élève n'apparait pas, cliquez sur le bouton **"Continuer la recherche"** plusieurs fois pour élargir la recherche jusqu'à trouver la fiche de l'élève ou jusqu'à ce qu'apparaisse le bouton **"Nouveau"** dans le cas où aucune fiche ne serait trouvée.

| <u>,1</u> | Admission > Gestion indi<br>Recherche d'élèves restreinte à la c | viduelle > Nouvelle<br>commune | es admissions | Reto     | Continuer I | a recherche |
|-----------|------------------------------------------------------------------|--------------------------------|---------------|----------|-------------|-------------|
| A         | nnée scolaire * INE * 2017-2018                                  | Nom *                          | Prénom *      | Né(e) le | Sexe        | ~ <b>Q</b>  |
| Aucun     | élément trouvé                                                   |                                |               |          |             |             |
|           |                                                                  |                                |               |          |             |             |
| 24        | Admission > Gestion indi                                         | viduelle > Nouvelle            | es admissions |          | Retour      | Nouveau     |
|           | Recherche d'élèves étendue, pour l'                              | année 2008-2009                |               |          |             |             |

| Aucun | ólómont | trouvó |
|-------|---------|--------|
|       |         |        |

Année scolaire \*

2017-2018

INE \*

Si l'élève vient d'une autre <u>école de l'académie</u>, l'application retrouvera sa fiche, ce qui pourra vous éviter de saisir toutes les informations le concernant (mais il appartiendra au directeur de vérifier la concordance des renseignements indiqués).

Prénom \*

Eric

Né(e) le

Sexe

Si l'élève vient <u>d'une autre académie</u>, il faudra obligatoirement créer une nouvelle fiche en cliquant sur le bouton "Nouveau" (même si l'autre école utilisait ONDE).

Il vous faudra alors renseigner les différents champs en étant particulièrement vigilants sur les 5 critères suivants (afin d'éviter la création de doublons) :

- Le nom de famille (vigilance sur l'orthographe)

Nom \*

XXXXXXX

- Le prénom (vigilance sur l'orthographe)
- Le sexe
- La date de naissance
- Le lieu de naissance

| Création        | de la fiche de l'   | élève     |          |                   |                                        | ×.     |
|-----------------|---------------------|-----------|----------|-------------------|----------------------------------------|--------|
| DENTIFICATION   | RESPONSABLES        | SCOLARITÉ |          |                   |                                        |        |
| dentité         |                     |           |          | Adresse de        | résidence                              |        |
| Nom XXXXXXXX    |                     |           | <b>.</b> | Adresse 1 *       |                                        |        |
| Prénom 1 Eric   |                     |           | *        | Pays F            | RANCE                                  | ~ *    |
| Prénom 2        |                     |           | <u> </u> | Point de remise N | l° appartement, escalier, étage, chez, |        |
| Prénom 3        |                     |           | _        | Complément E      | ntrée, bâtiment, immeuble, résidence   |        |
| n d'usage       |                     |           | <u> </u> | N° et voie 🛛      | et libellé de la voie                  |        |
| Sexe O FEMININ  | I O MASCULIN *      |           |          | Lieu-dit 🗾        | ieu-dit, boîte postale                 |        |
| Né(e) le        | *                   |           |          | Code postal       | *                                      |        |
|                 |                     |           |          | Localité          |                                        |        |
| ieu de naissanc | e                   |           |          | Adresse 2         |                                        |        |
|                 |                     |           |          | Pays              |                                        | $\sim$ |
| Pays FRANCE     | <ul><li>✓</li></ul> |           |          | Point de remise 🛛 | ° appartement, escalier, étage, chez,  |        |
| artement        |                     | × *       |          | Complément E      | ntrée, bâtiment, immeuble, résidence   |        |
| ommune 📃 🔹      | 0                   |           |          | N° et voie        | et libellé de la voie                  |        |
|                 |                     |           |          | Lieu-dit Li       | ieu-dit, boîte postale                 |        |
|                 |                     |           |          | Code postal       |                                        |        |
|                 |                     |           |          | Localité          |                                        |        |
|                 |                     |           |          |                   |                                        |        |

ND – ERUN Circonscription de Crépy en Valois

## Il faudra ensuite **rattacher un responsable**.

| <b>Création</b> | de la fiche de l' | élève     |                        |                      | <ul><li>? Aide</li><li>X Annuler</li></ul> |
|-----------------|-------------------|-----------|------------------------|----------------------|--------------------------------------------|
| IDENTIFICATION  | RESPONSABLES      | SCOLARITÉ |                        |                      |                                            |
|                 |                   |           | + Représentant légal   | + Personne en charge | + Personne à contacter/autorisée           |
|                 |                   |           | (liste vide)           |                      |                                            |
|                 | -                 | + Précéd  | ent 🔸 Suivant 🗙 Annule | er                   |                                            |

Si aucun parent n'est trouvé il vous faudra également indiquer les renseignements concernant les parents en cliquant sur le bouton "Nouveau". (Attention aux homonymes)

| PERSONNE RESPONSABLE | PERSONNE MORALE |          |     |
|----------------------|-----------------|----------|-----|
|                      |                 |          | Nou |
| Nom *                |                 | Prénom * |     |
| XXXXXX               |                 | Julien   |     |

Une fois les renseignements indiqués, pensez à :

- cocher le parent en question ;
- indiquer son type de rattachement ;
- valider.

| Sél. *      | Civilité        | 🔺 Nom 🔻               | 🔺 Prénom 🔻             | Adresse de résidence |   |
|-------------|-----------------|-----------------------|------------------------|----------------------|---|
| •           | М.              | XXXXXXX               | Julien                 |                      | â |
| Enregistrem | ents 1 à 1 su   | r 1 trouvé(s)         |                        |                      |   |
| Inform      | nations d       | lu rattachemei        | nt                     |                      |   |
| Autorité pa | arentale *      | ● Oui O Non           |                        |                      |   |
| Type de ra  | ttachement *    |                       | O PERE                 |                      |   |
|             |                 |                       | O grand-peri           | e O grand-mere       |   |
|             |                 |                       | O TANTE                | O COLLATERAUX        | : |
|             |                 | OTUTEUR               |                        |                      |   |
|             |                 |                       |                        |                      |   |
| Profe       | ssion et c      | atégorie socio        | -professionnelle (PCS) |                      |   |
|             |                 |                       | /                      |                      |   |
| PCS * [99   | ) - Non renseig | gnée (inconnue ou sar | ns objet)              |                      | ~ |
|             |                 |                       |                        |                      |   |
|             |                 |                       | 🖌 Valider 🗙 Ani        | nuler                |   |

Vous arrivez ensuite sur une 3ème rubrique où vous indiquerez : ND – ERUN Circonscription de Crépy en Valois

- le niveau de l'élève ;
- sa date d'admission acceptée (date à laquelle l'élève devrait commencer son 1er jour de classe dans votre école).

| CYCLE I<br>COUTE PETITE SECTION<br>PETITE SECTION<br>MOYENNE SECTION<br>GRANDE SECTION<br>ULIS - école | COURS PR<br>COURS EL<br>COURS EL<br>ULIS - écol                                                                                                    | CYCLE II<br>IEPARATOIRE<br>EMENTAIRE 1ERE ANNEE<br>EMENTAIRE 2EME ANNEE<br>Ie | CYCLE III<br>COURS MOYEN 1ERE ANNEE<br>COURS MOYEN 2EME ANNEE<br>ULIS - école |
|----------------------------------------------------------------------------------------------------|----------------------------------------------------------------------------------------------------|-------------------------------------------------------------------------------|-------------------------------------------------------------------------------|
| Services périscolaires                                                                                 |                                                                                                    |                                                                               |                                                                               |
| Garderie matin<br>Garderie soir<br>Études surveillées<br>Restaurant scolaire<br>Transport scolaire     | <ul> <li>Oui</li> <li>Oui</li> <li>Non</li> <li>Oui</li> <li>Non</li> <li>Oui</li> <li>Non</li> <li>Oui</li> <li>Non</li> <li>Oui</li> <li>Non</li> </ul> |                                                                               |                                                                               |
| éponse *                                                                                               | <ul> <li>Admission acceptée Date d'o</li> <li>Mise en admissibilité Date d'o</li> </ul>                                                                   | effet                                                                         | /                                                                             |

L'élève sera alors admis accepté dans votre école. L'effectif du nombre d'admis acceptés sera alors modifié sur votre tableau de bord de page d'accueil. Il vous faudra ensuite :

- le répartir
- l'admettre définitivement (si l'élève est réellement présent dans votre école).

| 2 <sup>ème</sup> étape : L'admission définitive                                                                                                    |
|----------------------------------------------------------------------------------------------------|
| Menu ELEVES -> Admission                                                                                                    |
| Admission                                                                                                    |
| Gestion individuelle                                                                                                    |
| <ul> <li>Enregistrement des nouvelles admissions</li> <li>Enregistrer les mises en admissibilité ou les admissions acceptées</li> </ul>                                                                                                    |
| Traitement des admissions <ul> <li>Mettre à jour les données du dossier administratif de l'élève</li> <li>Mettre à jour les dates d'effet des mises en admissibilité ou des admissions acceptées</li> <li>Annuler les mises en admissibilité ou les admissions acceptées</li> </ul> <li>Annuler les mises en admissibilité ou les admissions acceptées</li> |
| Gestion collective                                                                                                    |
| Enregistrement des nouvelles admissions   Enregistrer les mises en admissibilité ou les admissions acceptées  Traitement des mises en admissibilité  Enregistrer les admissions acceptées et/ou annuler les mises en admissibilité                                                                                                    |
| Mise à jour des dates d'effet des admissions <ul> <li>Mettre à jour les dates d'effet des mises en admissibilité ou des admissions acceptées</li> </ul>                                                                                                    |
| Gestion de l'admission définitive<br>Enregistrement des admissions définitives                                                                                                    |
| <ul> <li>Enregistrer les admissions définitives et/ou annuler les admissions acceptées</li> <li>Traitement des admissions définitives bloquées</li> <li>Constituer le dossier unique et mettre à jour les données nécessaires à l'INE</li> </ul>                                                                                                    |

La liste de tous les élèves admis acceptés apparaît. Pour l'élève en question, vous : ND – ERUN Circonscription de Crépy en Valois

- cochez la case "Définitif (Présent)"
- indiquez la date d'admission (son 1er jour de classe)
- cliquez sur le bouton "Valider".

| Ad<br>définitiv | mission > G<br>res<br>e des élèves adn | estion de l | admis:   | sion définit           | ive > Enre | gistreme                      | nt des adn                  | nissions                  | Retour    |
|-----------------|----------------------------------------|-------------|----------|------------------------|------------|-------------------------------|-----------------------------|---------------------------|-----------|
| 🔺 Nom 🔻         | 🔺 Prénom 🔻                             | Né(e) le    | Sexe     | Niveau/Cycle           | 🔺 Classe 🔻 | Date d'effet<br>d'inscription | Date d'effet<br>d'admission | Admis définitif (présent) | Non admis |
|                 | Laura                                  |             | F        | CE2                    | 2          | 2                             | 08/01/2018                  |                           |           |
| Enregistremen   | ts 1 à 1 sur 1 trouvé(s                | 5)          | Date d'e | ffet d'admission défin | itive      | *                             |                             |                           | 1         |
|                 |                                        |             |          | ✓ Valider              | × Annula   |                               |                             |                           |           |